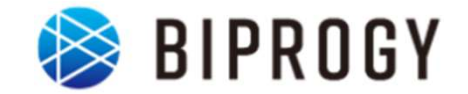

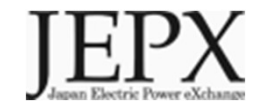

## 非FIT非化石証書市場取引分 トラッキング 事業者向け説明資料 (発電事業者対象)

### 2024年4月15日 Ver1.0

日本卸電力取引所

# 1. トラッキングスキーム概要

## 2. 具体的な手続き

## 2024年5月市場取引分非FITトラッキングにおける変更点について

#### • 個別合意申請の削除

今年度(2023年度第1回~2023年度第3回まで)実施しておりました「個別合意申請」について、 今回(2023年度第4回)においては、実施致しませんので、ご留意ください。

### 実施しない理由:

- 1. 今年度(2023年度第1回~2023年度第3回まで)実施し、1件も申請なし
- 2. 相対取引で代替が可能

上記理由を元に、今回個別合意申請は不要と判断し、対応不要とさせて頂きます。

### 非FITトラッキングの趣旨・目的(市場取引分)

- 小売電気事業者がJEPX非化石価値取引市場※で購入した非FIT非化石証書の由 来となった発電所を明らかにします。
- トラッキング付非化石証書については、需要家のRE100に対する報告に活用できます。

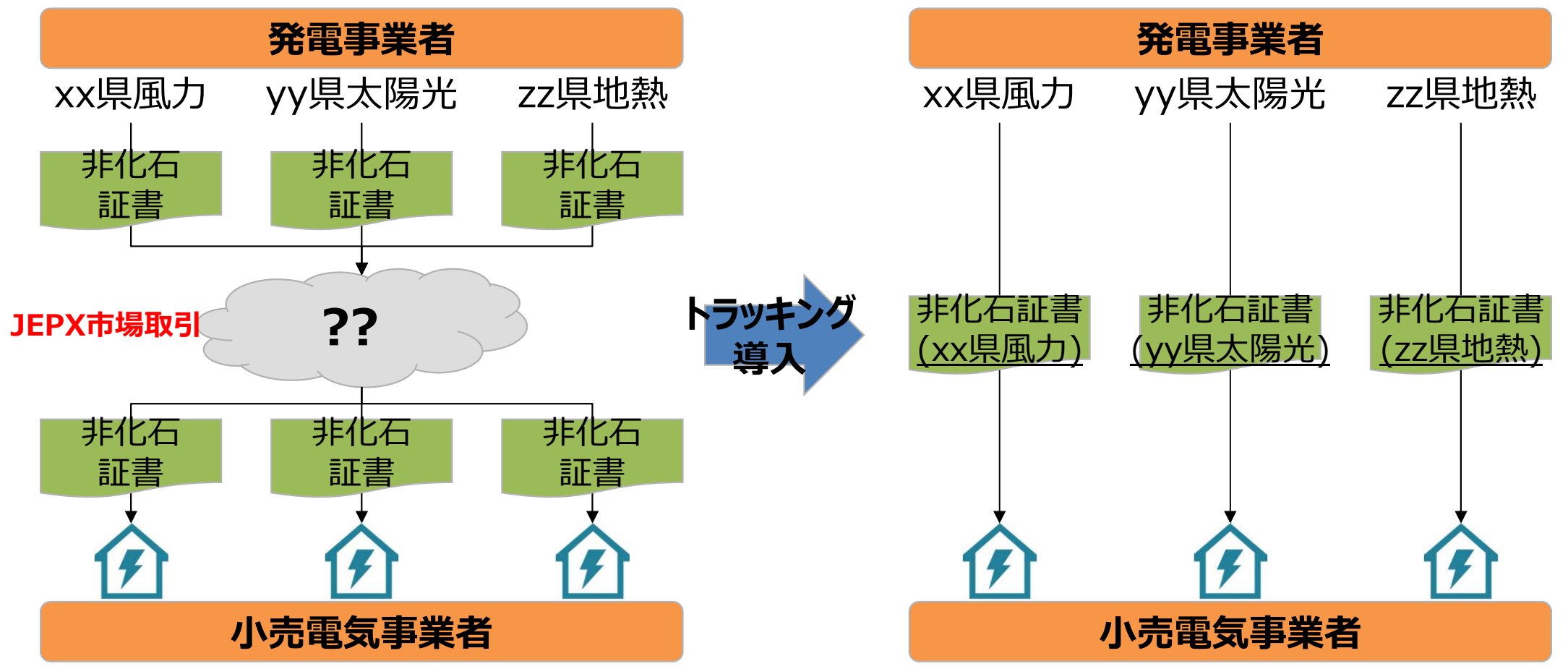

※ 2022年5月から市場取引分に加え、相対取引分の非化石証書も対象となっております。 相対取引分については、別資料を用意しておりますので、そちらをご参照下さい。

## 2024年5月市場取引分非FITトラッキング概要

• 実施時期:

2024年5月17日(金)~23日(木)にて開催される非FIT非化石証書オークションに合わせて実施 (市場区分は再エネ指定あり)

- 参加条件:
- 1. 下記条件を満たす非FIT発電事業者

・5月の非FIT非化石オークション(再エネ指定)にて売り入札を実施できること※1

- 2. 小売電気事業者(5月の非化石証書オークション時点でJEPX非化石価値取引会員資格が必要)
- 対象とする属性情報:

参加を希望した発電事業者の登録する設備が2023年10月~12月の間に発電した 非FIT電気に対応する属性情報

- 対象とする非化石証書:5月非化石証書オークションで取引される非FIT非化石証書(再エネ指定あり)
- 実施主体:日本卸電力取引所、及び、その委託を受けたBIPROGY株式会社
- トラッキングに関する費用:

JEPX会費、非化石証書購入費用以外で追加費用はありません。(ただし、トラッキング有償化検討は今後実施 予定となりますので、適切な周知期間の後、変更となる可能性はございます)

※1 JEPX非化石価値取引会員であり、2023年10月~12月分の発電量について非FIT電力量認定を実施している事業者が対象となります。

## 付与される属性情報(トラッキングされる情報)

- 下記属性情報を非化石証書に付与(トラッキング)します。
  - 1. 設備ID
  - 2. 発電設備区分
  - 3. 発電設備名
  - 4. 設置者名
  - 5. 発電出力(kW)
  - 6. 運転開始日
  - 7. 設備の所在地
  - 8. 割当量(kWh)

※付与される属性情報は非FIT電源登録情報、もしくは卒FITの場合はFIT登録情報に 基づきます。

## トラッキング付非化石証書のイメージ

- 発電所情報が紐づけられたトラッキング付非化石証書は下記イメージで作成されます。
- トラッキング付非化石証書に付与される属性情報は、設備ID、発電設備区分、設備の所在地、 発電設備名、設置者名、発電出力、認定日、運転開始日、割当量となります。
- これまで参考情報追記申請で追記していた正式メニュー名、通称メニュー名、購入予定需要家 については、事業者様で登録頂くことになりました。※詳細な操作方法については、「非化石トラッキングポー タルサイト操作ガイド」の「3.3操作説明(口座管理システム編)」をご参照下さい。

#### トラッキング付非化石証書のイメージ※サンプルイメージとなります。

<小売の場合>

く自社確定の場合>

| 証明書番号:000000000043                                                                                                    |                                                                                                    | JEPX<br>Jage Electrone totage                                                            | 春号:0000000000041                                                                                                    |                                                                                    |                                                                    | JEP                                                                     |
|----------------------------------------------------------------------------------------------------|----------------------------------------------------------------------------------------------------|------------------------------------------------------------------------------------------|----------------------------------------------------------------------------------------------------|------------------------------------------------------------------------------------|--------------------------------------------------------------------|-------------------------------------------------------------------------|
| トラッキング付非化石証書 権利確<br>Non-fossil fuel certificate(NFC) wit                                                                                                    | 宦済残高証明書(電力販売分)<br>n tracking(Electricity product)                                                                                                    |                                                                                          | トラ<br>Non-fo                                                                                                    | リキング付非化石証書 権利確定済<br>ssil fuel certificate(NFC) w                                   | 残高証明書<br>ith tracking                                              |                                                                         |
| 残高証明書の完合 Destination         小売りA株式会社           JEPX会員る JEPX member name         小売りA株式会社           権列爆定日 Issue date         2022/05/27           証書有効期間 Effective limit date         2023/06/30           権利増正済残局 Total amount         6,000 KWh           電力販売先の名賞 Customer         需要求A株式会社本社ビル用                                                                                                    | Sample Pass Code: 69357591                                                                                                    | 残高証明書の<br>近PX会員名」<br>種別確定目16<br>証書有効期限<br>権利確定済残                                         | の地名 Destination 需要求A株式会社本社ビル用<br>まE7x member name 需要求A株式会社<br>Issue date 2022/05/27<br>電 Effective limit date 2023/06/30<br>現高 Total amount 6,000 kWh |                                                                                    | Sample Pass Code                                                   | :97550181<br>Sample                                                     |
| はたメニュー名/通称メニュー名<br>Electricity product name<br>Electricity product name                                                                                                    | 発電:550(kW) 認定日 運転開始日 <sup>トラッキ</sup>                                                                                                    | EXB#<br># Generatu<br>ID                                                                 | 第1D 日本単位的 発電記書店5分 記号の分析G3<br>ator NFC hype Fuel hype Location                                                                                         | 発電設備名 設置者名<br>Generator name Name of owner                                         | 死間にはカルWW) 認定日 調節<br>Installed Certification Op<br>capacity date st | aRMM日 トラッキング<br>eration 割当日 割当量(kWi<br>tricking Volume<br>allocate date |
| Cenerator NFC type Fuel type Lucation Communication Communication     To NFC type Fuel type Lucation     To Section Communication     To Section Communication     To Section Communication     To Section Communication     To Section Communication     To Section Communication     Section Communication     Section Communicati | Name of owner Justalied Certification Coperation TimeCo<br>Name of owner Capacity date Start date TimeCol<br>afforder 2022/09/15 2022/09/15 2022/09/15 | artistar(kWn)<br>mp         1         45678290           date         2         45678290 | 9001 FIT 太陽光 神奈川県川崎市川崎区原が<br>9002 FIT 思力 28条川県川崎市川崎区原が                                                                                                | 1-2-3         発電和助力法販売         発電車力A           1-2-4         発電A電力系力         発電車力A | 100,000.1 2022/08/15 202<br>500.000.2 2021/07/12 202               | 1/09/15 2022/07/01 1,<br>1/07/27 2022/07/01 2,                          |
| 2         4567829002         FIT         概力<br>wind power         特殊別規則論告別論を原動1-2-4         発電A電力振力                                                                                                    | Russian         Source         Russian         Russian           Russian         500,000.2         2021/07/12         2021/07/27         2022/07       | 7/01 2,000 3 45678290                                                                    | 9003 FIT 增助<br>geothermal 神奈川頃川崎市川崎区原加                                                                                                    | 1-2-5 発電A電力地熱 発電電力A                                                                | 300,000.3 2021/08/14 202                                           | 1/09/15 2022/07/01 3,                                                   |
| 3 4567829003 FIT 255 26600mmal 神術川規約5川線5川線5川線51-2-5 非磁本電力短期                                                                                                    | 発電電力A 300,000.3 2021/08/14 2021/09/15 2022/07                                                                                                    | 7/01 3,000                                                                               |                                                                                                    |                                                                                    |                                                                    |                                                                         |
|                                                                                                    |                                                                                                    |                                                                                          |                                                                                                    |                                                                                    |                                                                    |                                                                         |

今年度のスケジュール

● 2023年度中に実施される4度の非FIT非化石証書オークション全てにおいて、購入された非化石証書に属性情報を付与します。

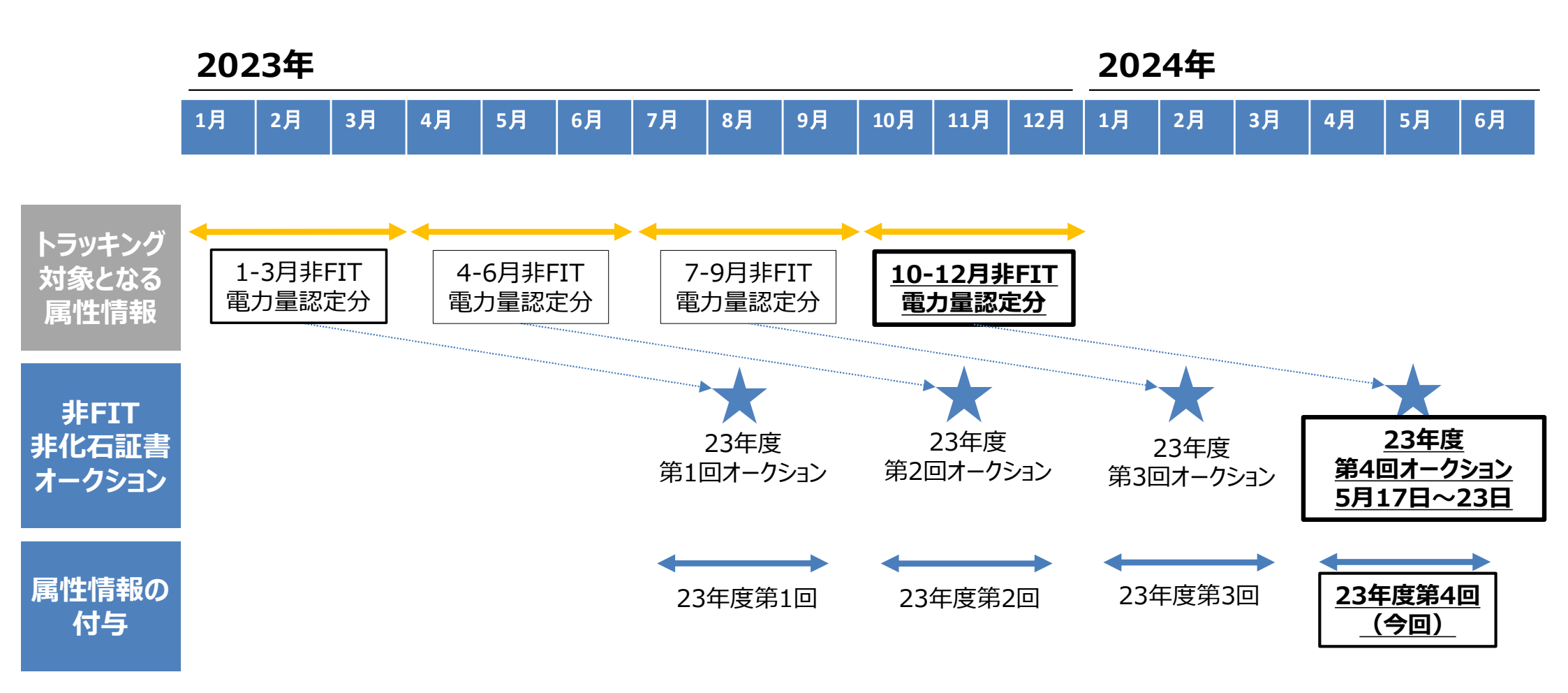

上記スケジュールは市場取引分を対象としたものとなります。相対取引分については別資料ご参照下さい。

### 市場での約定量によるトラッキング割当量制限とその対応について

下記の事例のようにトラッキング割当希望量に対して、市場での約定量が少ない場合は、設備登録時に記入いただく設備ごと割当優先順位に従い、約定量を上限として割当可能量とします。

● 割当できなかった属性情報は次回のへ持ち越すことを可能とします。

トラッキング割当量制限についての事例 ①発電事業者Zは当該期間発電分300kWhの非化石証書を所持 ②発電事業者Zは300kWh分のトラッキング割当を希望(この際に設備ごと優先順位を記載) ③発電事業者Zはオークションで0.7円で200kWh、1.1円で100kWhで売り入札を実施 ④約定価格が0.8円であったとする。その場合、発電事業者Zの約定量は0.7円で入札した200kWhとなる ⑤部分約定の為、②で記載した優先順位に沿って事務局で割当可能量を決定

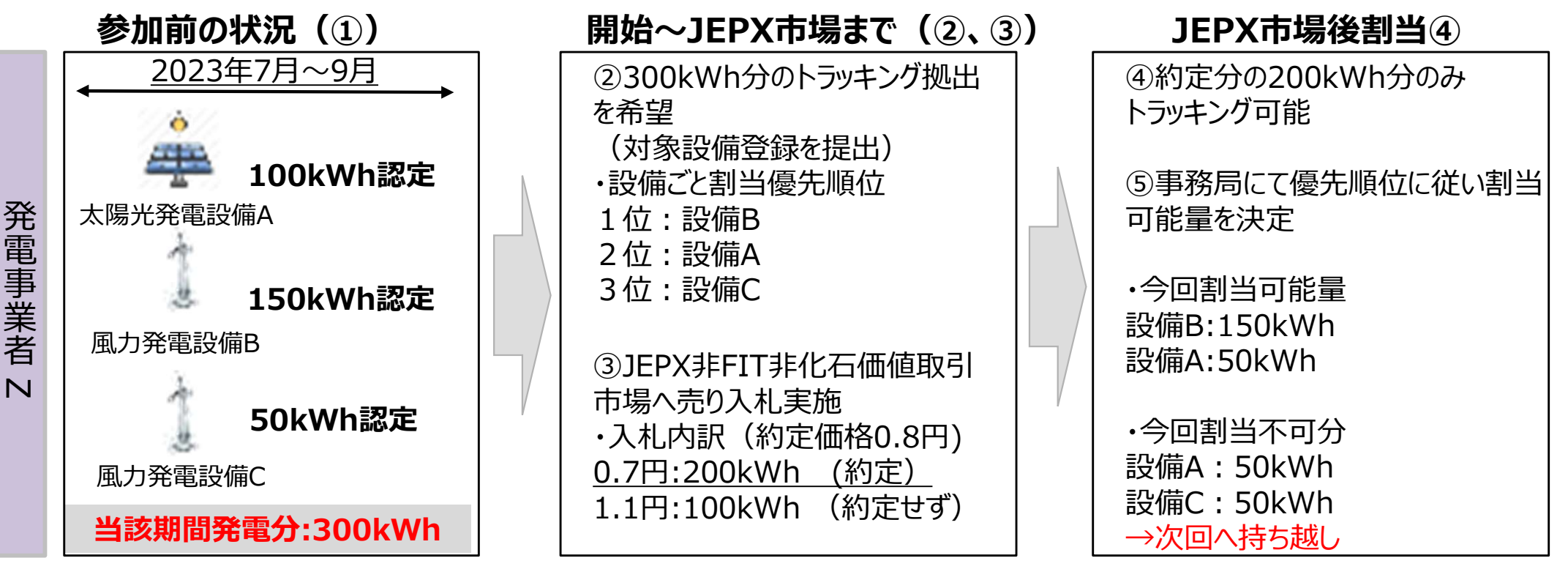

# 1. トラッキングスキーム概要

## 2. 具体的な手続き

### 参加の前提条件について

### ● 発電事業者として参加するには下記条件を満たす必要があります。

■ 参加条件

5月の非FIT非化石オークションに売り入札を実施可能であり、実際に入札をする見込みがある事業者

#### ■ 上記条件について

5月の非FIT非化石オークションに売り入札を実施するためには下記2要件を満たす必要があります

①JEPX非化石価値取引会員であり、非化石価値口座を所有する事※1 ②2月のオークションで対象となる2023年10月~12月発電分の非FIT非化石電力量認定を実施し ていること

■ 5月オークションにおける売り入札について

JEPX非化石価値市場はシングルプライスオークションであり、売り入札が約定しないケースもあります。 売り入札が約定しない場合は、今回においては、対象設備の属性を割り当てることはできません。 (約定しなかった場合にペナルティ等は発生しません)

※1 詳細はJEPXページを確認下さい(https://www.jepx.jp/nonfossil/outline/)

今後のスケジュール1(概要)

#### ● 非FIT非化石証書オークションまでのスケジュールは下記となります。

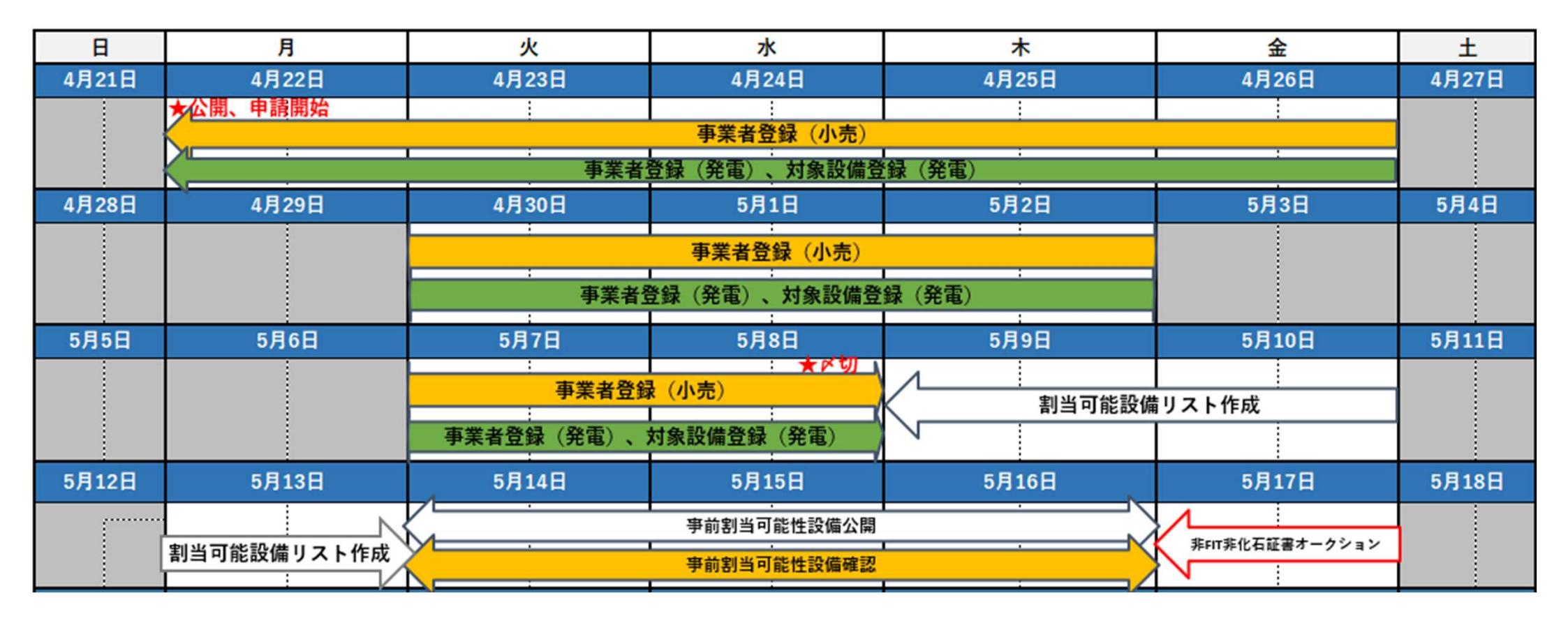

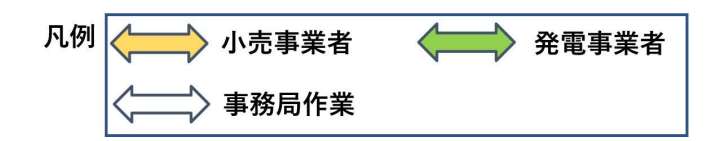

今後のスケジュール2(概要)

#### ● 非FIT非化石証書オークション以降のスケジュールは下記となります。

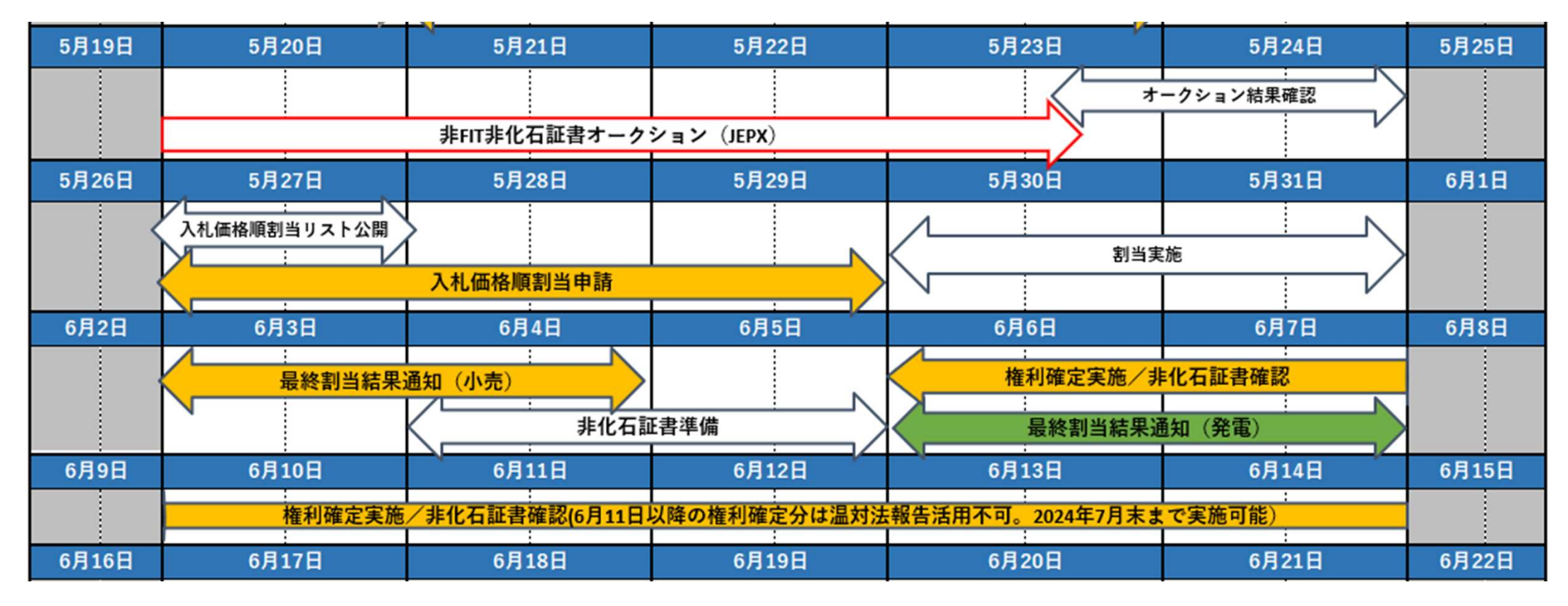

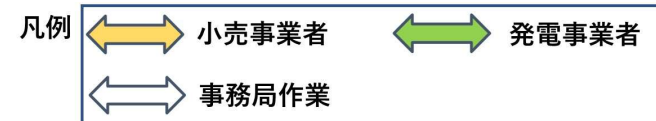

### トラッキング付非化石証書発行の流れ

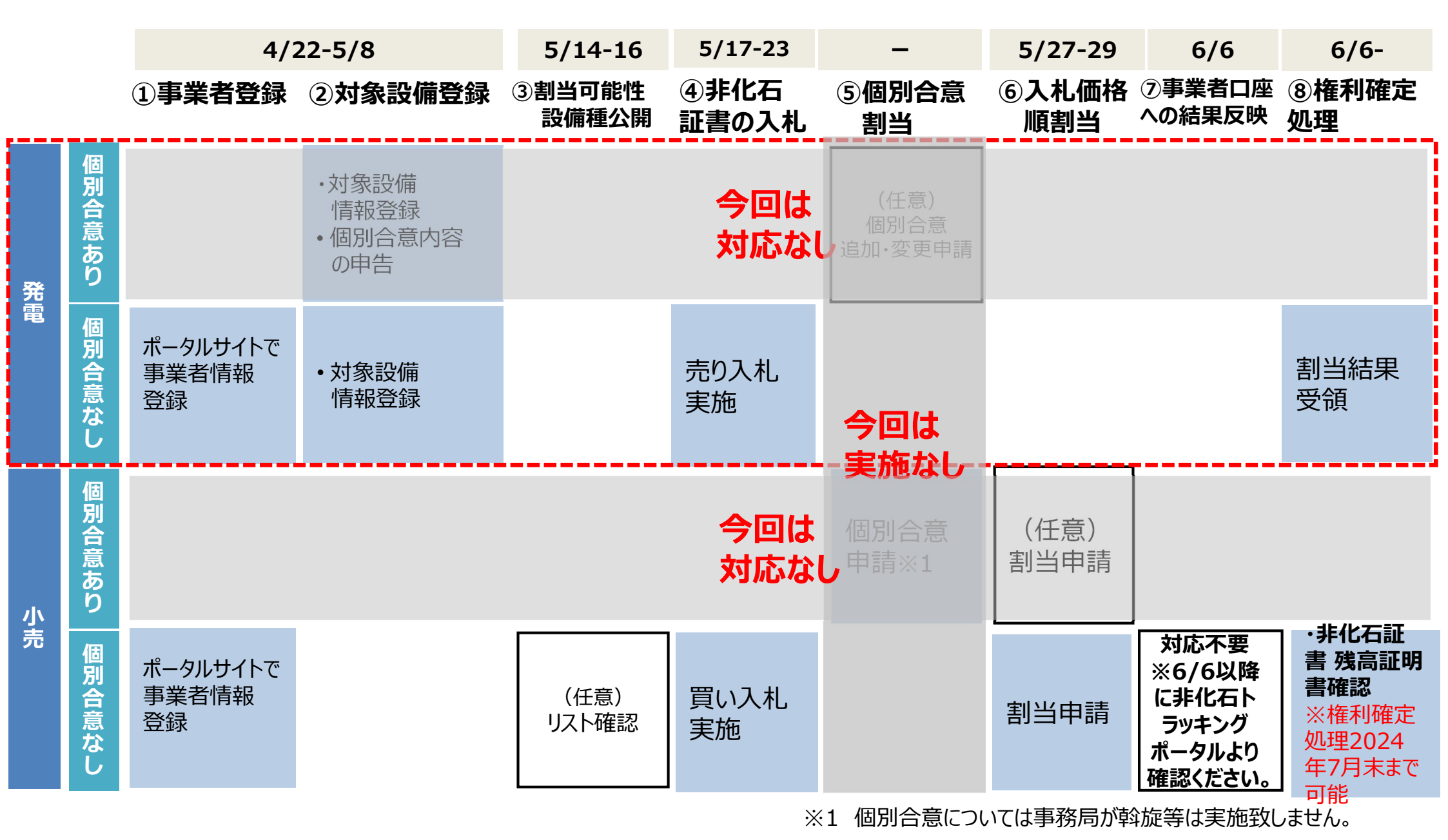

13

### ①事業者登録 - 事業者情報の登録

- 事業者登録は事務局にて登録を実施致します。(既にJEPX会員事業者様については、事務局にて予め登録を実施させて頂きますので、対応は不要です。)
   新規事業者様(JEPX会員)分は、JEPXから事業者情報を頂いた後に登録となります。
   JEPX会員以外の発電事業者様で、登録が必要な事業者様は下記情報を事務局宛てにメールで送付願います。送付先のメールアドレスについては最終ページをご参照下さい。
   事業者情報の登録は一度実施頂くことで次回以降の登録は不要です。
- 登録完了後、【非化石トラッキングポータルサイト】で利用するための「事業者番号」、「仮パスワード」が記載された事業者登録通知メールが送付されます。(次ページ参照) 事業者登録は随時実施可能です。
  - 今回のトラッキングで申請を行いたい場合の登録期限:5月8日(水)まで
- 登録時入力項目
- ・JEPX会員番号(※JEPX会員になっている事業者は必須)
- ·事業者名(必須)
- ・事業者名ふりがな(任意)
- ·所在地(必須)
- ·法人番号(必須)
- ·担当者氏名(必須)
- ・担当者氏名ふりがな(任意)
- ·所属部署名(必須)
- ・役職(任意)
- ・E-mailアドレス(必須)
- ·電話番号(必須)

### ①事業者登録 - 事業者登録通知メール

#### ● 登録完了すると登録通知メールが、登録されたメールアドレスへ送付されます。

#### <事業者登録通知通知(メール)>

お世話になっております。 BIPROGY 非化石トラッキング事務局です。

非化石トラッキングポータルサイトへ、事業者様の情報登録を行ったことをお知らせいたします。

トラッキング事務局にて情報の仮登録を行いましたので、以下の URL をクリックして、 アカウント確定後に、ポータルサイトのメニュー画面左にある「事業者変更」画面から登録内容をご確認ください。

URL: <u>https://www.biprogy-nonf-</u>

■事業者番号:991

■仮パスワード:rk4IHEFz

よろしくお願い申し上げます。

以上

メールに記載されているURLにアクセスして頂き、 事業者番号、メールアドレス、仮パスワードを入力後、 アカウント確定をさせてください。

### ①事業者登録(ログイン) -非化石トラッキングポータルサイト

#### ● URLより【非化石トラッキングポータルサイト】にログインし、これ以降の手続きを実施下さい。

#### く非化石トラッキングポータルサイトログイン画面>

| H | 事業者番号<br>A01                  |   |
|---|-------------------------------|---|
| 9 | メールアドレス<br>xxxx.xxxx@xxxx.com |   |
| ô | バスワード                         | Ø |

以降の詳細な操作方法については、以下URLにあります 「非化石トラッキングポータルサイト操作マニュアル」をご参照願います。 https://www.biprogy.com/solution/other/fit\_tracking.html

#### <非化石トラッキングポータルサイトメニュー画面>

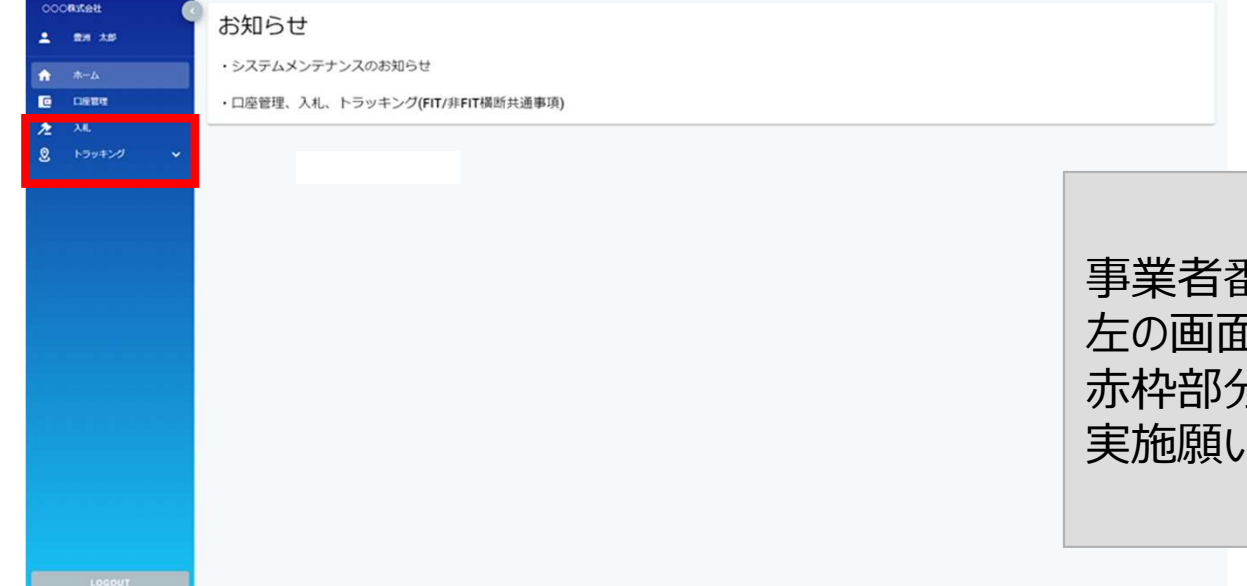

事業者番号、メールアドレス、パスワードを入力すると 左の画面となりますので、 赤枠部分(トラッキング)を選択して、「事業者変更」を 実施願います。

### ①事業者登録(事業者情報変更) –非化石トラッキングポータルサイト

#### ● 事業者変更を実施し、事業者登録を完了させて下さい。

#### <非化石トラッキングポータルサイト事業者変更画面>

| 事業者変更        |                     |                                  |
|--------------|---------------------|----------------------------------|
| 会社情報         |                     | 複数兼務していて、選択肢にない場合は、              |
| 事業者番号        | A01                 | 発電兼需要家の場合は「発電兼小売」を選択願い           |
| 事業者区分*       | 小売 -                | <b>σ</b> 9.                      |
| 事業者名*        | ○○○株式会社             |                                  |
| 事業者名ふりがな     | まるまるかぶしきがいしゃ        |                                  |
| 所在地•         | 東京都江東区 1 - 1 - 1    | トラッキングなしの場合でも、選択をお願い致します。        |
| 参加トラッキング     | 🗹 FIT 💟 #FIT        |                                  |
| 担当者情報        |                     |                                  |
| 所属部署•        | XXX85               |                                  |
| 役職           |                     | メニューから【事業者変更】を選択すると、左の画面となりますので、 |
| 氏名(フルネーム)・   | 國法 新聞               | 赤枠部分(以下の項目)の情報を入力し、事業者変更を確定させて   |
| 氏名ふりがな       | とよす たろう             | ください。                            |
| メールアドレス*     | xxx.xxx@biprogy.com | ・事業者区分                           |
| メールアドレス(確認)・ | xxx.xxx@biprogy.com | ・参加トラッキング(※参加するトラッキングを選択。複数選択可)  |
| 電話番号*        | 03-0000-0000        |                                  |
| 管理者          | 8                   | 及び【非FITメニュー】が活性化されず、申請が出来ません。    |

### ①事業者登録(非FITメニュー) -非化石トラッキングポータルサイト

● ログインが完了し、【トラッキング】メニューから、「非FITメニュー」を選択すると下記画面が表示され ますので、手続き(各申請書の提出)を実施下さい。

#### <非化石トラッキングポータルサイト 非FITメニュー画面> 【非FIT申請情報登録】を選択し(赤枠部分)、 手続き(各申請書の登録)を実施下さい。 非FIT申請情報登録 2022年2回トラッキングについて 2022年度第2回の非FITトラッキングを開始します 非FIT申請信報一覧 10月31日~11月09日 対象設備登録申請書の提出 11月28日~11月30日 割当希望申請書(個別)の提出 非FIT割当可能量服会 12月05日~12月07日 割当希望申請書(入札価格順)の提出 【非FIT割当可能量照会】を選択することで(青枠部分)、 非FIT割当結果一覧 設備ID毎の年度内「割当可能残量」を確認可能。 7/3 7/4 7/5 7/6 ※詳細については、P.19をご確認ください。 申請書登録 事業者登録 7/10 7/11 7/12 7/13 7/14 7/15 7/16 7/17 7/18 7/19 7/21 7/22 7/20 7/23 割当結果確認 7/24 7/25 7/26 7/27 7/28 7/29 7/30 証書確認 各種説明資料をダウンロード します。ビ 非FIT非化石トラッキングに関する資料 非FITトラッキング実証(市場取引分)説明資料.pdf PDF 非FITトラッキングFAQ(市場取引分).pdf PDF

※ポータルサイトの利用時間は、月曜日~金曜日(平日 8:00~19:00)となります。 但し、木曜日は8:00~17:30までとなりますのでご注意ください。

### ②対象設備登録 - 登録時入力項目

- 申請の際に必要な項目は下記となります。
- 申請設備はExcelファイルにて提出となります。
- 2022年度第2回まで、希望する事業者に対しては対象設備の対象期間3か月分の認定量を 入力した申請書を事務局にて作成し提示しておりましたが、第3回以降は【非FIT割当可能量 照会】画面にて、「非FIT割当可能設備一覧ダウンロード」から作成が可能となりました。※詳 細については、次ページを参照下さい(※1)
- 対象設備登録申請書のテンプレートは【非FIT申請情報登録】画面にて公開しています。(申請書をダウンロードし、必要事項を記入して【非FIT申請情報登録】画面から提出下さい)
   ※テンプレートが変更になっております(前回より「受電地点特定番号」が削除されております)

| □ 事務局入力項目(希望事業者のみ)        | • | 登録時入力項目                                                                                                    |
|---------------------------|---|----------------------------------------------------------------------------------------------------|
| ・設備ID<br>・対象期間電力量認定量(kWh) |   | <ul> <li>・トラッキング可否(必須)</li> <li>・割当希望量(必須) ※2</li> <li>・優先順位</li> <li>(これより下は個別合意がある場合に入力)</li> <li>・割当希望量</li> <li>・割当先小売事業者</li> <li>・余り分を割当可※3</li> </ul> |

※2 設備1つ1つに対して設定するのでなく、合計で●●kwh等での申請も可能とします。
 ※3 個別合意で属性を割当後、余り分があった場合入札価格順割当で割当可能かどうかを入力

#### ② 非FIT割当可能設備一覧ダウンロード -非化石トラッキングポータルサイト

「対象期間3か月分の認定量」を希望する事業者様は、【非FIT割当可能量照会】を選択すると下記画面(非FIT割当可能量照会画面)が表示されますので、「非FIT割当可能設備一覧ダウンロード」ボタンから「3か月分の認定量が記載された対象設備登録申請書をダウンロードし内容をご確認下さい。
 詳細については【非化石トラッキングポータルサイト】操作ガイド(3.2操作説明(トラッキングシステム編 3.2.8. 非FIT割当可能量照会画面))をご確認下さい。
 (https://www.biprogy.com/solution/other/fit\_tracking.html)

<非化石トラッキングポータルサイト非FIT割当可能量照会画面> (※3か月分認定量ファイルダウンロード)

| <b>非FIT割当可能量照</b><br>事業者番号<br>事業者名 | kouri01     | 社<br>社                  | ・【設備II<br>をクリックす<br>示します。 | )】を指定し「↓<br>することで割当    | 検索」(緑枠部分)<br>á可能情報一覧を表          | Ī                         |                          |
|------------------------------------|-------------|-------------------------|---------------------------|------------------------|---------------------------------|---------------------------|--------------------------|
| 設備ID<br>割当可能情報                     | A003644Z01  | Ŕ                       | ×<br>漆                    | クリア                    | ・「非FIT割当ず<br>(赤枠部分)<br>ダウンロードでき | 可能設備一覧<br>をクリックするこ<br>ます。 | <br>這ダウンロード」<br>ことでファイルを |
| No. 事来者<br>1 kouri                 | <b>គឺអ៊</b> | <b>事業者名</b><br>○○発電株式会社 |                           | ₽€ID<br>A003644Z01<br> | : トラッキング可能な電力                   | 課定電力是残量<br>24,295         |                          |
|                                    |             | ✓ 非FIT割当可能設             | 備一覧ダウンロード                 | 戻る                     |                                 |                           |                          |

### ②対象設備登録 - 対象設備登録申請書イメージ

#### <u>非FIT非化石証書(市場取引分)トラッキング 対象設備登録申請書</u>

|              |              | 21                  |                               |         |              |          |       |                                    |
|--------------|--------------|---------------------|-------------------------------|---------|--------------|----------|-------|------------------------------------|
| 【設備登録        | 录申詞          | <b>詰書案</b> 】        |                               |         |              |          | 申請日   | 2024年5月7日                          |
|              | 0004         |                     | 10-00                         |         |              |          |       |                                    |
| •申請締切:       | 2024         | <u>年5月8日(7K)</u>    | 19:00                         |         |              |          |       |                                    |
| · 当該期間:      | 2023年        | 10月~2023年12月        |                               |         |              |          |       |                                    |
| ・申請ファイル名:    | <b>Fxxxx</b> | _non-fit_tracking_h | atsuden_202304-xlsxj 💥 Fxxxx. | 」には事業者  | 番号を記入ください    | <b>\</b> |       |                                    |
|              |              |                     |                               |         |              |          |       |                                    |
| シート1枚目に記載の個人 | 情報利用         | について同意済みです。         |                               |         |              |          |       |                                    |
| 事業者名         | A株式会         | 社                   |                               |         |              |          |       |                                    |
|              |              | 法人番号                | 1119876543210                 | 事業者区分   |              |          |       | 発電事業者                              |
| 割当設備の優先順位*   | ×            | 割当希望量に対して、          | 市場での証書取引量が少ない場合事績             | 務局の裁量で優 | 先順位を決めること    | に同意する    |       |                                    |
|              | *優先          | 順位(G列)の記入につ         | いては"〇"を選択すれば記入なし              | で問題こさい  | ません。         |          |       |                                    |
| ■申請設備一覧      | 事業           | 者にてダウンロ             | ード(入力不要)※                     | ×1 يا   | <b>》須入力項</b> | B        |       | 任意入力項目→今回は入力不要                     |
|              |              |                     | 対象期間電力量認定量 (kWh)              | トラッキング  |              |          |       | 個別合意(※個別合意がある場合)                   |
|              | NO           | 設備ID                | ※最大割当可能量                      | 可否      | 割当希望童(kWh)   | 優先順位     | 割当希望量 | 割当先小売事業者名割当先小売法人番号割当先小売事業者区分余り分を割当 |
|              | 1            | 1 0C01234Z34        | 10,000                        | 0       | 8,000        | 3        |       |                                    |
|              | 2            | 2 0C01234Z35        | 2,000                         | 0       | 1,500        | 2        |       | 今回は                                |
|              | 3            | 3 0C01234Z36        | 30,000                        | ×       |              |          |       |                                    |
|              | 4            | 4 0C01234Z37        | 400,000                       | 0       | 400,000      | 1        |       | 入力不要                               |
|              | Ę            | 5 0C01234Z38        | 50,000                        | 0       | 50,000       |          |       |                                    |
|              |              | →毎弐は                | ありまた。 (割)                     | 坐可能是    | ーキー          | マル       |       |                                    |

■必須入力項目: 事務局が3か月分の認定量をご提示致します。※1

- ・トラッキング可否(○か×で記入:○のみ、×のみでも可)、
- ·割当希望量※2
- →設備1つ1つに対して値を設定するのが難し場合は、トラッキング可設備の中で合計で●●kwh等での申請も可能とします。 (上記を希望する場合の手続きは別途ご案内いたします)
- ■任意入力項目:
- ·優先順位
  - トラッキング可能設備(〇のついた設備)について優先順位が特にない場合は入力不要とします。
- ·個別合意
- 個別合意がない場合に対象のなります。
  - ※1 事業者が非化石トラッキングポータルサイトの【非FIT割当可能量照会】画面からファイルをダウンロードして頂くことで、情報が記載されます。 希望する事業者のみ事務局にて対応致します。
  - ※2 実際に割当できる量は相対取引分を除いた量となります。「割当希望量」列の値は、相対取引分を除いた値で設定してください。

### ②対象設備登録 - 個人情報利用への同意

 トラッキングにおいては、FIT法に基づき資源エネルギー庁、もしくは非FIT認定において 非FIT認定事務局が保有する個人情報を事務局である日本卸電力取引所及びその 委託を受けたBIPROGY株式会社が利用することとなりますので、参加される発電事業 者にはその旨同意していただくこととなります。

| 非化石証書トラッキング 個人情報利用同意確認書          |                                                 |                                            |                                   |                                            |                         |  |  |  |
|----------------------------------|-------------------------------------------------|--------------------------------------------|-----------------------------------|--------------------------------------------|-------------------------|--|--|--|
|                                  |                                                 |                                            |                                   |                                            |                         |  |  |  |
| 事業者名                             |                                                 |                                            |                                   |                                            |                         |  |  |  |
|                                  | 法人番号                                            |                                            |                                   | 事業者区分                                      | 発電事業者                   |  |  |  |
| 担当者名                             |                                                 |                                            |                                   |                                            |                         |  |  |  |
| 同意日付                             | 2023/8/xx                                       |                                            |                                   |                                            |                         |  |  |  |
| □ <b>下記、個</b><br>同意され<br>BIPROGY | <b>人情報の目的外利用に</b><br>ない場合には、非FIT<br>′株式会社が①~⑧の↑ | <b>ついて同意される場</b><br>トラッキングへの参<br>青報を下記の目的で | <b>易合はチェッ</b><br>加は無く、J<br>利用すること | <b>クをお願いします。</b><br>EPX及びその委託を<br>とはありません。 | 受けた                     |  |  |  |
| 〇個人情報同意                          | 条項                                              |                                            |                                   |                                            |                         |  |  |  |
| 非FITトラッキング(<br>以下の情報を事務局         | こおいては、FIT法に<br>であるJEPX及びその                      | 基づきJEPXが保有す<br>委託を受けたBIPRC                 | 「る個人情報」<br>)GY株式会社                | 、もしくは非FIT認定<br>が利用することとな                   | E時に登録された個人情報のうち<br>ります。 |  |  |  |

#### 具体的な利用目的は下記の通りとなります。

- 属性情報を取得した小売事業者に対して、非化石証書にトラッキングされた属性情報を付与した旨証明する文書を該当情報を明記の上交付※1
- ※1 トラッキング付非化石証書に記載するために必要となるため、トラッキング付非化石証書を入手する小売事業者までの情報開示を想定。トラッキング付非化石証書を入手した小売事業者や需要家が具体的な発電設備名や設置者名を対外的に公表する場合は別途発電事業者の同意が必要となります。

### ④非化石証書の入札 – 非化石証書オークションへの参加方法

- トラッキング付非化石証書の発行には非化石証書の約定が必須となりますので、②対象設備登録で入力した割当予定量(kWh)と同量以上の非化石証書をJEPX非化石証書オークションで売り入札を実施下さい。
- 2022年度第1回より、非化石証書オークションでの入札における操作方法が変更になりました。

入札の登録、結果確認についても【非化石トラッキングポータルサイト】からの実施と なります。詳細については【非化石トラッキングポータルサイト】操作ガイド(3.4操作 説明(取引システム編))をご確認下さい。

(<u>https://www.biprogy.com/solution/other/fit\_tracking.html</u>)

- 入札は必ず5月17日(金)~23日(木)に実施される非FIT 再工不指定で入札下さい。
   (非FIT再工不指定無し、FIT非化石証書で入札しても割当は実施できません)
- 入札価格については任意に設定頂いて構いませんが、②対象設備登録で入力した割 当予定量(kWh)に対して入札量が著しく少ない場合は事情を確認させて頂くこともある ことをご了承ください。

### ④非化石証書購入(入札登録) –非化石トラッキングポータルサイト

● 【入札登録】を選択すると下記画面(入札登録画面)が表示されますので、入札手続きを実施 下さい。

#### <非化石トラッキングポータルサイト 入札登録画面>

| 入札登録                          |                                         |                                |      |                                               |                                                                                    |
|-------------------------------|-----------------------------------------|--------------------------------|------|-----------------------------------------------|------------------------------------------------------------------------------------|
| 2022年度 第1回 非FIT再工             | こネ指定 (愛付中) 2022/05/28 ~ 2022/0          | 06/01 (最終受付時刻: 17:30 <u>)</u>  |      | 國入札追加                                         |                                                                                    |
| 受付時刻    売買種別                  | 入礼数量                                    | 入札準備                           | 入机状况 | 取引所受付時刻                                       |                                                                                    |
| 入札債報           入札債報を入力してください。 | 25                                      | データがありません   く   >   アジュールー覧に戻る |      | ・「入札追加」ボタン<br>・【入札情報】画面<br>報を入力し、入札<br>(赤枠部分) | <ul> <li>(緑枠)をクリックします。</li> <li>が表示されますので、入札情</li> <li>追加ボタンをクリックして下さい。</li> </ul> |
| 入礼数量 1000000                  | 0 kWh                                   |                                |      | ・「人礼唯正」ホタン<br>せて下さい。                          | アをクリックし入札 消報を唯正さ                                                                   |
| ∧れ.単面 売買種別 ● 買 キャンセル          | <ul> <li>○ 売</li> <li>○ 入机違加</li> </ul> |                                |      |                                               |                                                                                    |

### ④非化石証書購入(入札結果一覧) –非化石トラッキングポータルサイト

● 【入札結果一覧】を選択すると下記画面(入札結果一覧画面)が表示されますので、入札状 況を確認することが可能です。

#### <非化石トラッキングポータルサイト 入札結果一覧画面>

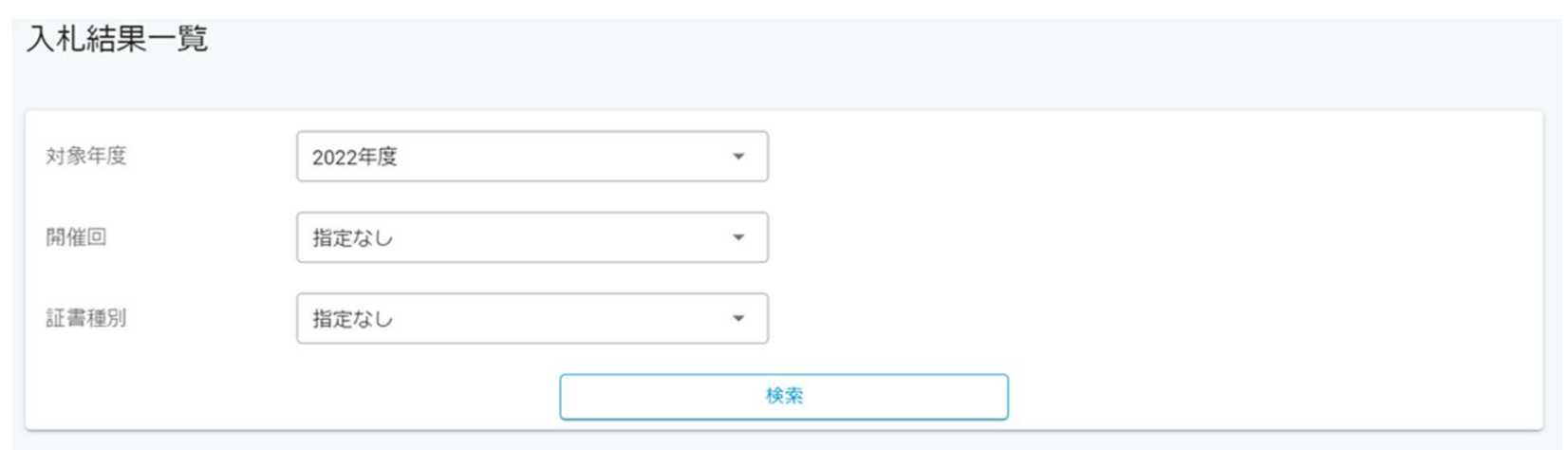

| オークション名               | ステータス | 売買種別  | 入札日付<br>約定日付             | 入札数量<br>約定数量                     | 入札単価<br>約定単価     |
|-----------------------|-------|-------|--------------------------|----------------------------------|------------------|
| 2022年度 非FIT再工ネ指定第1回   | 受付    | 買     | 2022/05/31               | 10,000,000 kWh<br>- kWh          | 0.60 円<br>- 円    |
| 2022年度 非FIT再工ネ指定なし第1回 | 部分約定  | 買     | 2022/05/24<br>2022/05/25 | 2,000,000 kWh<br>1,100,000 kWh   | 1.00 円<br>1.00 円 |
| 2022年度 非FIT再工ネ指定なし第1回 | 約定済   | 買     | 2022/05/24<br>2022/05/25 | 15,000,000 kWh<br>15,000,000 kWh | 1.10 円<br>1.10 円 |
| 2022年度 非FIT再工ネ指定なし第1回 | 出来ず   | 買     | 2022/05/24<br>2022/05/25 | 5,600,000 kWh<br>- kWh           | 0.65 円<br>- 円    |
|                       |       | < 1 > |                          |                                  |                  |

### ④非化石証書購入 -清算書機能について

- ログイン画面の左にあるナビメニューから「清算書一覧」を選択し、清算書一覧画面を表示します。※詳細は次ページ参照
- 当該機能は2023年度第1回以降の清算書について確認が可能となります。
   ※上記以前の清算書については、確認が出来ませんので、ご留意ください。

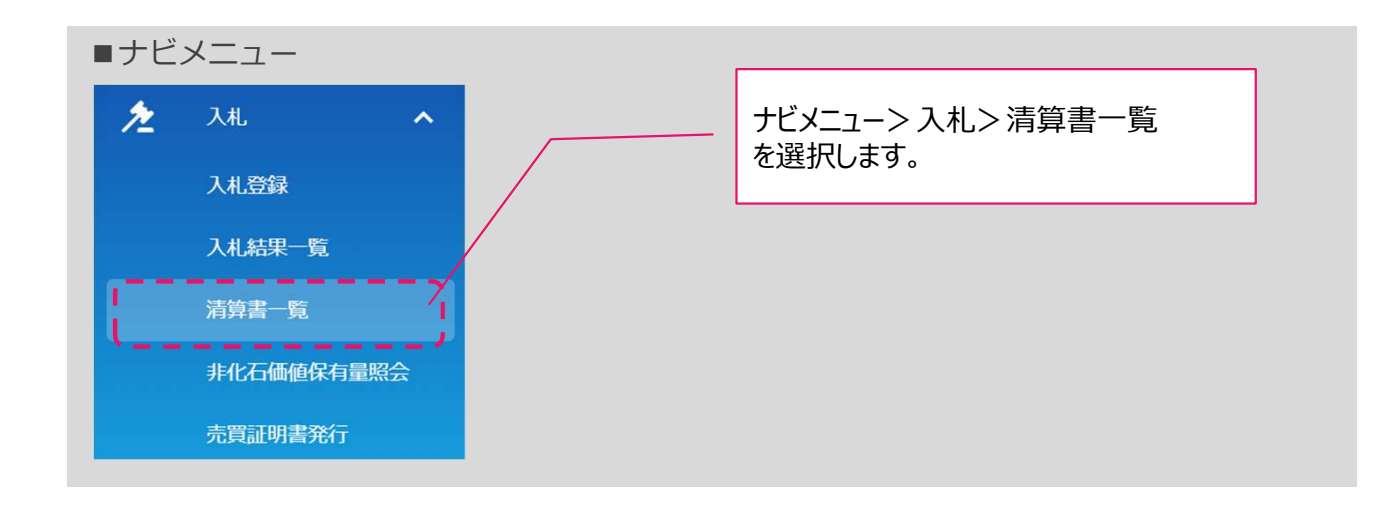

### ④非化石証書購入 -清算書機能について

- 全てのオークションに関する入札情報を確認することが可能です。
- 表示内容は「清算書番号」「清算日」「件名」にて絞り込み可能です。
- ●「PDF」ボタンを押下することで清算書情報をPDFファイル形式でダウンロード可能です。

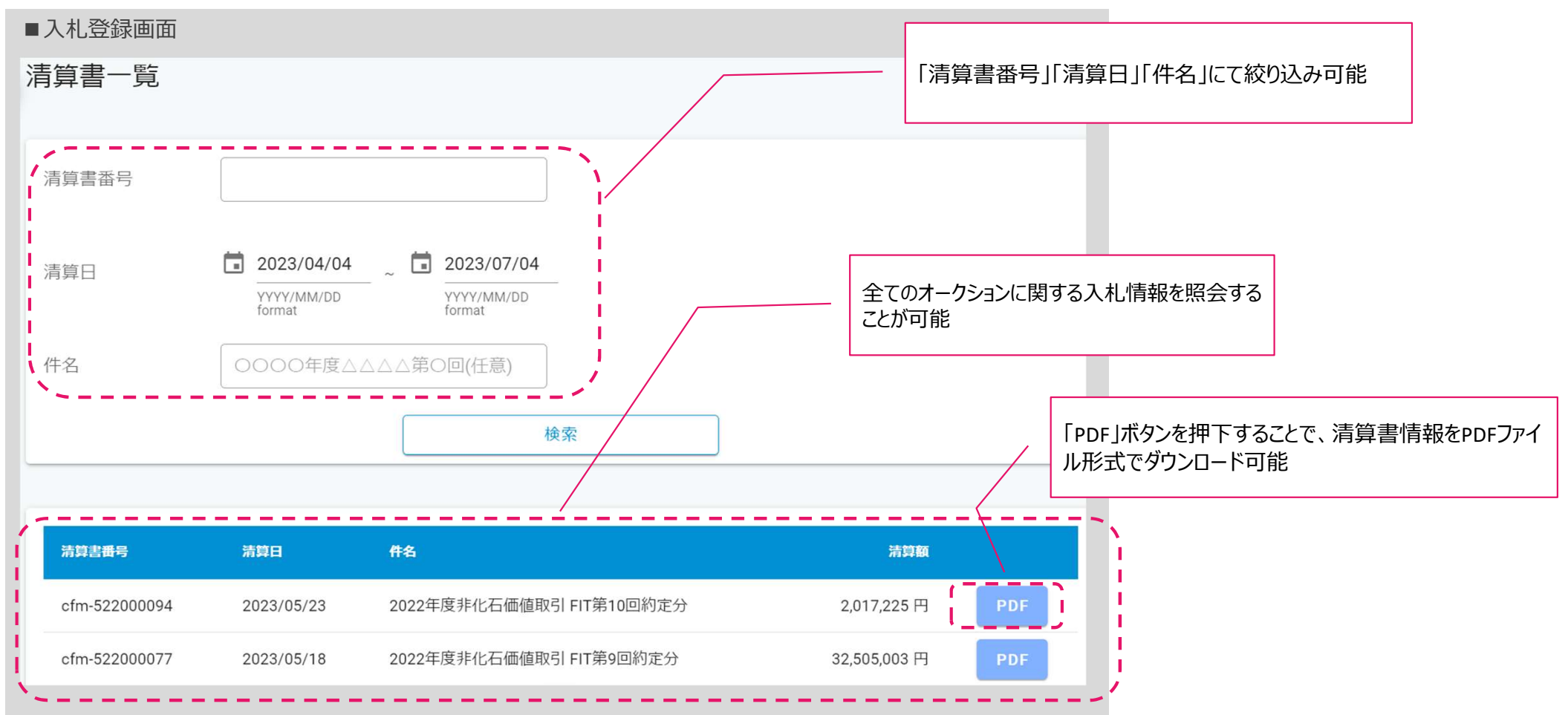

### ⑤個別合意割当(任意:対象事業者のみ)→今回は実施なし

- JEPX非化石価値取引市場の約定結果を踏まえてExcelファイルにて提出となります。テンプレートは【非FIT申請情報登録】画面にて公開しています。(申請書をダウンロードし、必要事項を記入して【非FIT申請情報登録】画面から提出下さい)
- 提出期間は3月4日(月)~3月6日(水)(12時)です。

非FIT非化石証書(市場取引分)トラッキング 個別合意割当申請書

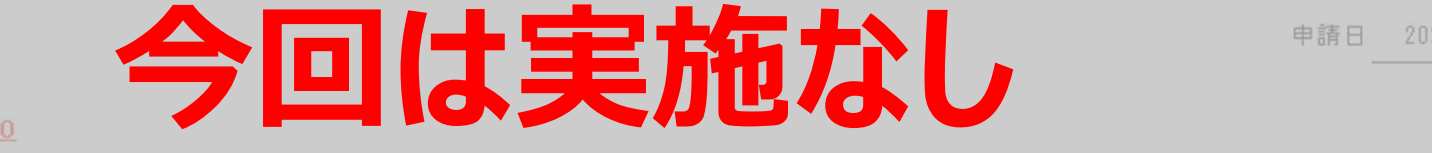

(申請方法)

·申請締切: 2024年3月6日 (水) 12:00

・提出先:「非化石トラッキングボータルサイト」

・ファイル名: 「xxxx\_non\_fit\_kobetsu\_hatsuden\_202303.xlsx」※「xxxx」には事業者番号を記入ください

(記入にあたっての注意点)

・個別割当希望なしで参加予定の事業者の方は、本申請書は提示不要です。

| 事業者名 |       |       |
|------|-------|-------|
| 法人番号 | 事業者区分 | 発電事業者 |

|   | 設備10 | 割当可能量(kWh) | きいと A 作 み (Lune) |      | 会員を確実業業、創业司 |       |             |
|---|------|------------|------------------|------|-------------|-------|-------------|
|   |      |            | 刮当布至更 (KWD)      | 事業者名 | 法人番号        | 事業者区分 | 奈りを他事業着へ割当り |
| 1 |      |            |                  |      |             |       |             |
| 2 |      |            |                  |      |             |       |             |
| 3 |      |            |                  |      |             |       |             |

### ② ⑤各種申請書登録(非FIT申請情報登録) –非化石トラッキングポータルサイト

【非FIT申請情報登録】を選択すると下記画面(非FIT申請書登録画面)が表示されますので、 手続き(各申請書の登録)を実施下さい。

#### く非化石トラッキングポータルサイト 非FIT申請書登録画面>

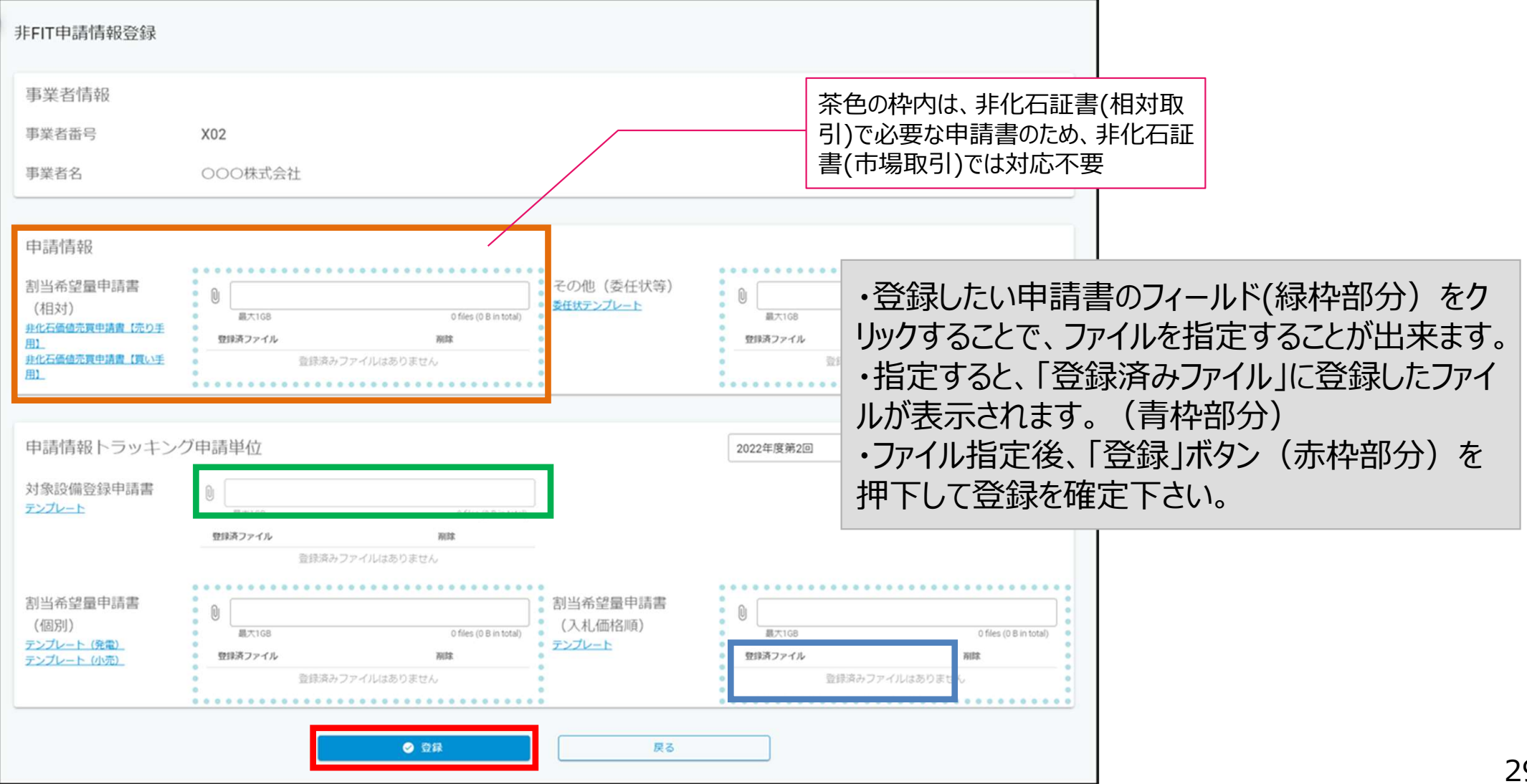

### ⑧発電事業者への割当結果通知

- 発電事業者には6月6日(木)~7日(金)に、登録された全ての設備について割当先小売事業者名とそれぞれの割当量を【非化石トラッキングポータルサイト】にてお知らせいたします。詳細については【非化石トラッキングポータルサイト】操作ガイド(3.2.9.非FIT割当結果一覧画面)をご参照下さい。
- ※小売事業者からトラッキング付非化石証書を活用した電気を購入予定の需要家等の情報は開示されません。

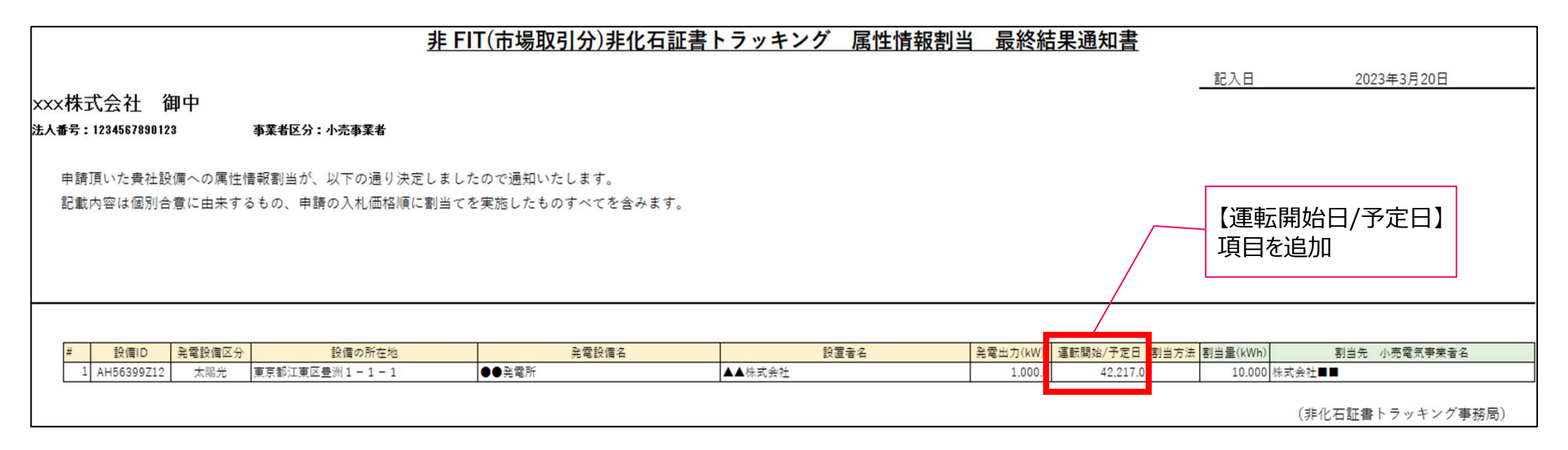

### ⑧割当結果確認(非FIT割当結果一覧)-非化石トラッキングポータルサイト

● 【非FIT割当結果一覧】を選択すると下記画面(非FIT割当結果一覧画面)が表示されますので、割当結果情報をご確認ください。

#### <非化石トラッキングポータルサイト 非FIT割当結果一覧画面

| ▶<br>非FIT割当結果一覧 |                |             |          |                               |                         |             |
|-----------------|----------------|-------------|----------|-------------------------------|-------------------------|-------------|
| 事業者番号           | A01            |             |          |                               |                         |             |
| 事業者名            | 000株式会社        |             |          |                               |                         |             |
| 事業者区分           | 小売             | *           |          |                               |                         |             |
| トラッキング回数        | 2022年度第1回      | ▼<br>検索     | <u> </u> | ファイルを選択<br>ファイルをダウン<br>認ください。 | (赤枠部分)し、害<br>ロード後、内容につい | 当結果<br>ハてご確 |
| 割当結果情報          |                |             |          |                               |                         |             |
| No. ФЖбя        | 0 <b>0</b> 256 | トラッキング日政    | 1        | 21'5142                       |                         |             |
| 1 A01           | ○○○株式会         | 社 2022年度第1回 | >        | <u>A01_并FIT割当结果202201.pdf</u> |                         |             |
|                 |                | 戻る          | 6        |                               |                         |             |

### 問い合わせ先

#### ● トラッキング手続きについてご質問がある場合は下記問い合わせ先にお問い合せ下さい。

**非化石証書トラッキング 事務局 (BIPROGY 内)** 主担当者: 松屋、高嶋 お問合せメールアドレス: <u>tracking non\_fit@biprogy.com</u> ※基本はメールで問い合わせください。

お問合せ用電話番号:050-3132-8286 ※参加手続きに関する不明点で急ぎの用件は電話で問い合わせください。制度等のご 質問は上記メールに誘導させて頂きます。